<u>UWAGA</u>: w monitoringu analogowym detekcja ruchu działa z każdą kamerą, gdyż za detekcję ruchu odpowiada sam rejestrator.

W przypadku monitoringu IP sytuacja jest inna, tutaj za detekcję ruchu odpowiadają same kamery, które wysyłają do rejestratora informację, iż wykryły ruch.

Dlatego bardzo ważny jest protokół, w jakim komunikuje się zestaw rejestrator – kamera. Połączenie w uniwersalnym protokole ONVIF na ogół nie zapewnia nam detekcji ruchu – nie będzie działała. W przypadku strumienia RTSP detekcja na pewno nie będzie działała. Najlepiej trzymać się prostej zasady – kupić sprzęt jednego producenta lub przed zakupem upewnić się, że będzie prawidłowo działała.

Instalujemy program CMS, dodajemy urządzenie. Wchodzimy w konfigurację Nawiązujemy połączenie z urządzeniem klikając dwukrotnie, następnie klikamy prawym klawiszem myszy

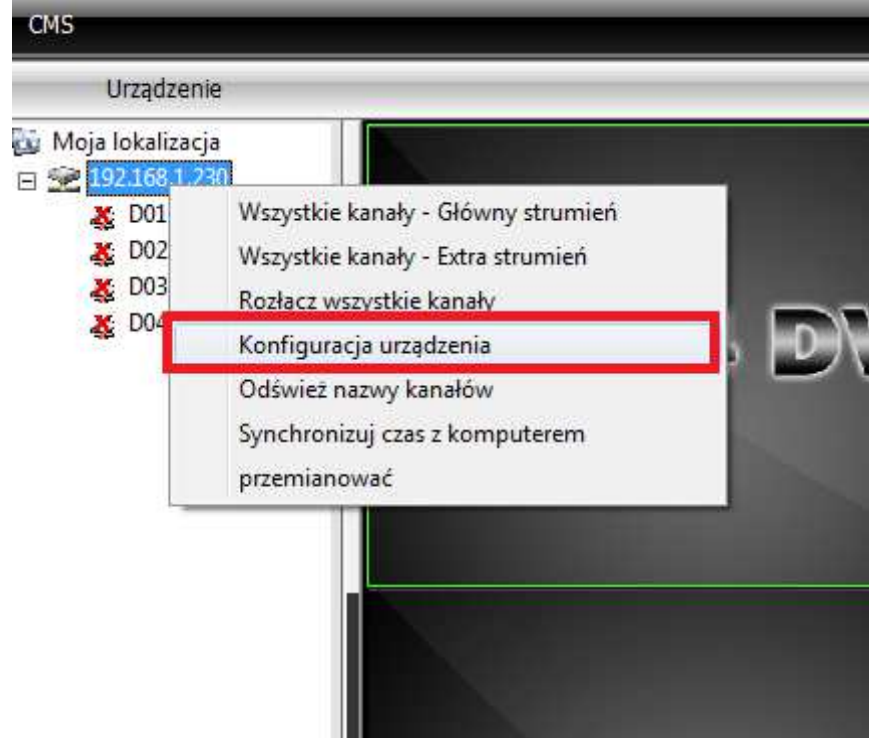

Ustawienie ciągłego nagrywania dla wszystkich kanałów Wchodzimy w Ustawienia  $\rightarrow$  Nagrania  $\rightarrow$  Terminarz

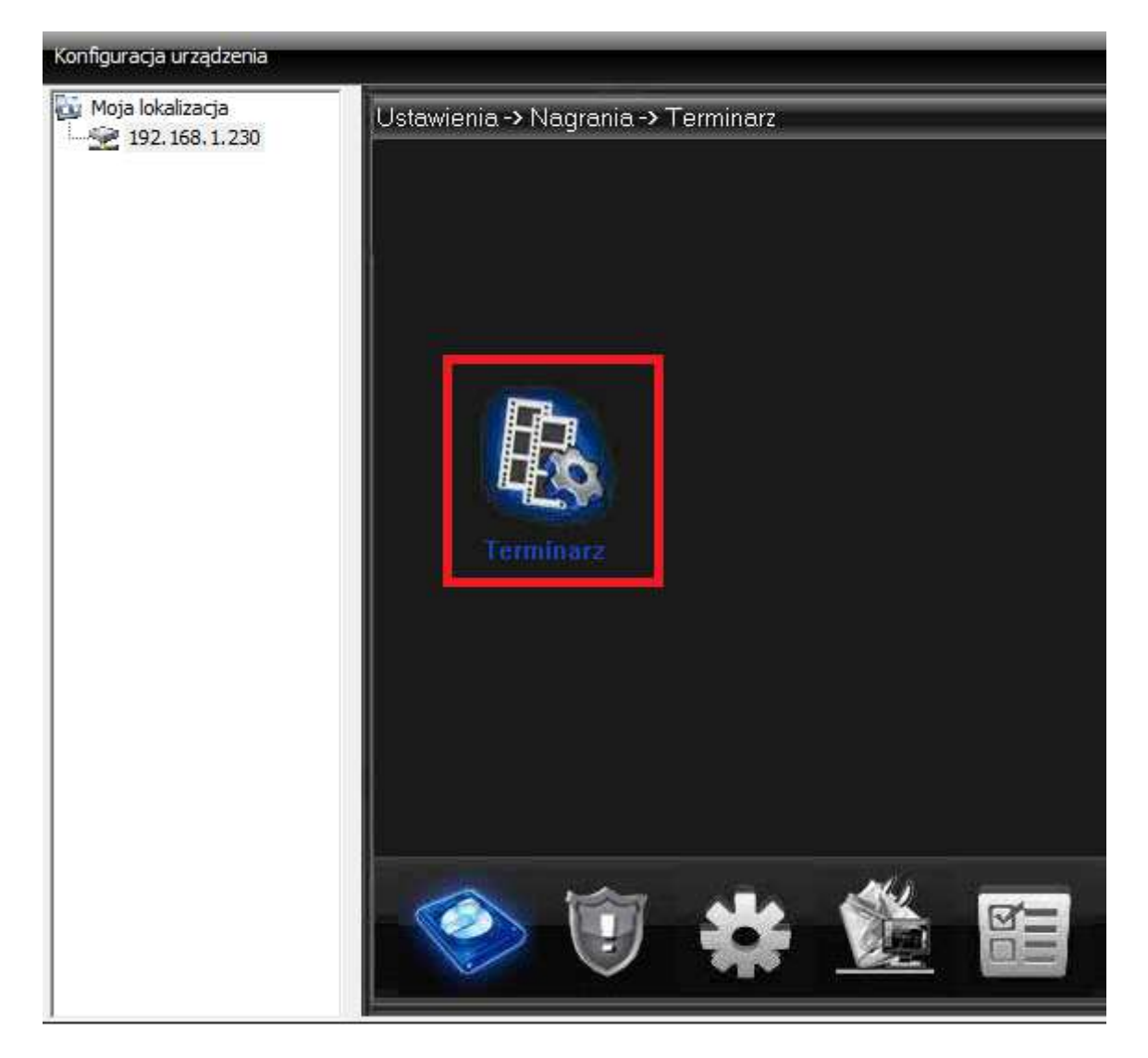

Wybieramy Kanał – Wszystkie, Tryb – Ciągłe

| Konfiguracja urządzenia |                                     |                     |              | ×      |  |
|-------------------------|-------------------------------------|---------------------|--------------|--------|--|
| Moja lokalizacja        | Ustawienia -> Nagrania -> Terminarz |                     |              |        |  |
|                         |                                     |                     |              |        |  |
|                         | Kanał                               | Wszystł 💌 Kopia 📃   |              |        |  |
|                         | Plik co                             | 60 Min Pre-alarm    | 5 Sek        |        |  |
|                         | Tıyb                                | Terminarz OCiągłe ( | Wyłączo      |        |  |
|                         | Dzień                               | Czw Cią             | gły Detekcja |        |  |
|                         | Okres1                              | 00 : 00 - 24 : 00 🗖 |              |        |  |
|                         | Okres2                              | 00 : 00 - 24 : 00   |              |        |  |
|                         | Okres3                              | 00:00-24:00         |              |        |  |
|                         | Okres4                              | 00 : 00 - 24 : 00 🗌 |              |        |  |
|                         |                                     |                     |              |        |  |
|                         |                                     |                     |              |        |  |
|                         |                                     |                     |              |        |  |
|                         |                                     |                     |              |        |  |
|                         | Kopiui                              | Widei Odśwież       | OK           | Apului |  |
|                         | Ropidj                              | Whiej Ouswiez       | UK           |        |  |
|                         |                                     |                     |              |        |  |

## Ustawienie nagrywania z detekcją ruchu

- Przykładowy terminarz:
  zapis ciągły w godzinach nocnych od północy do 05:59
  od 06:00 do 11:59 detekcja ruchu

  - następnie od 12:00 do 24:00 zapis ciągły

Screen z takich ustawień dla kanału numer 1 w każdy dzień tygodnia

| Ustawienia -> Nagrania -> Terminarz |              |                  |          |        |  |  |
|-------------------------------------|--------------|------------------|----------|--------|--|--|
|                                     |              |                  |          |        |  |  |
| Kanał                               | 1 💌 Kopia    | a 🗌              |          |        |  |  |
| Plik co                             | 60 Min       | Pre-alarm 5      | Sek      |        |  |  |
| Tryb                                | 🖲 Terminarz  | )<br>Ciągłe 🔍 Wy | łączoi   |        |  |  |
| Dzień                               | Wszystkie 💌  | Ciągły           | Detekcja |        |  |  |
| Okres1                              | 00 : 00 - 05 | : 59 🔽           |          |        |  |  |
| Okres2                              | 06 : 00 - 11 | : 59 🔲           | <b>×</b> |        |  |  |
| Okres3                              | 12 : 00 - 24 | : 00 🔽           |          |        |  |  |
| Okres4                              | 00 : 00 - 24 | : 00 🔲           |          |        |  |  |
|                                     |              |                  |          |        |  |  |
| Kopiuj                              | Wklej        | Odśwież          | ок       | Anuluj |  |  |
|                                     |              |                  |          |        |  |  |